## EMPLOYEE ONLINE > ALTERNATE LOGIN METHOD - USERNAME AND PASSWORD

## **FACT SHEET**

It's now easier and more convenient for you to securely access Employee Online, with a new option available that allows you to create your own username and password to use as login credentials. You can choose to change to the username and password method, or you can continue with your current login credentials of securityholder reference number (SRN) and personal identification number (PIN) combination. Once you have logged into the Employee Online site the process to setup your username and password is simple and will only take you a few moments.

This document will take you through how to successfully create your new login credentials, or keep them in their SRN and PIN format. It is important to note that once you switch from using an SRN and PIN to a username and password, you will not be able to switch back. We hope this new feature makes it even easier for you to manage your employee plan portfolio.

### STEP 1 Login page

Use the drop down box pictured below to select:

> SRN

Please note: if you haven't created a username and password yet and wish to do so, we need to verify you first using your SRN.

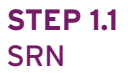

Please enter your SRN and PIN into the relative fields below. Once completed, press the 'Login' button and proceed to step 2.

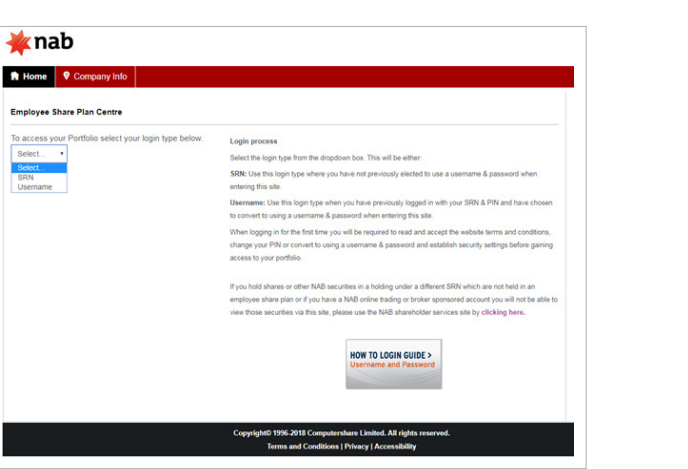

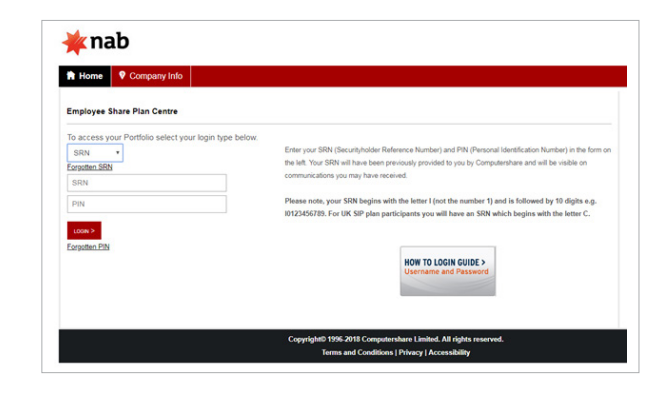

## **STEP 2**

How to update your login details to username and password

After you have successfully entered your SRN and PIN, the screen to the right will appear. Here, you need to select one of the three options:

- I'd like to create a username and password now (please proceed to step 2.1). 1.
- 2. I'd like to continue to use my SRN and PIN for this login, but remind me of the alternative next time I login (please proceed to step 2.2).
- 3. I'd like to continue using my SRN and PIN. I don't want to be reminded of this alternative again (please proceed to step 2.3).

#### COMPUTERSHARE PLAN MANAGERS PTY LTD ABN 56 084 591 131

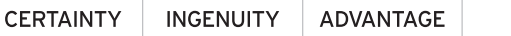

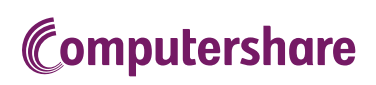

#### **STEP 2.1**

#### Option 1: I'd like to create a username and password now

After selecting the first option within the 'Login' screen (as shown in step 2), the fields pictured to the right will automatically appear for you to complete.

These fields will ask you to create a '**Username**', '**Password**' and enter in your '**Contact Details**'. Please ensure you have this information ready to enter:

**Username:** A minimum of six characters and not currently in use as a username on Employee Online. We suggest using your email address.

Password: A minimum of eight characters and consists of one upper case, one lower case and one number.

**Contact Details:** Your email address. This is where your username reminder and/or temporary password notification will be sent if at some point you have difficulty accessing the Employee Online site.

Login

#### **STEP 2.2**

#### Option 2: I'd like to continue to use my SRN and PIN for this login, but remind me of the alternative next time I login

If you select the second option you will login using your existing SRN and PIN. The next time you login to Employee Online, you will be invited to update your login credentials.

#### **STEP 2.3**

#### Option 3: I'd like to continue using my SRN and PIN. I don't want to be reminded of this alternative again

If you select the third option you will login using your existing SRN and PIN, and will not be reminded of this alternate login method again.

Please note that it is possible to change your SRN and PIN login to a username and password at a later stage by following the steps outlined in **step 3**.

#### **STEP 3**

# How to change your SRN and PIN login to a username and password at a later stage.

Once you have successfully logged into Employee Online using your SRN and PIN, navigate to the '**My Details**' section in the top menu. Then select the '**Security Details**' button located on the left hand side.

From here, please tick the box in the '**Username**' field, and then proceed to the bottom of the screen and re-enter your current PIN and then click the **'Submit'** button.

The next time you login to Employee Online, the alternative login method screen (featured in **step 2**) will appear and you will be able to update your login credentials to username and password.

COMPUTERSHARE PLAN MANAGERS PTY LTD ABN 56 084 591 131

#### ther, as you will need this each time you visit this web If you choose to proceed in creating a username ensure that it is easy to reme accepted for login purposes once you choose to create a username and pass site. Your SRN and PIN will no longer b Ed like to create a username and password now I'd like to continue to use my SRN and PIN for this login, but means the second second sec I'd like to continue using my SRN and PIN, I don't want to be reminded again. Create username To change your Use name that is easy to re New username Confirm new use Create password New password Confirm new pass Please enter your cur Current PIN Contact Details Email Address

 For your convenience and to increase security whenever you login to this site you now have the ability to create your own username and password instead of using your Security/holder. Reference Number (SRN) and PIN. Plasae make your choice from the selection below as to how you with to proceed.

 If you choose to proceed in creating a username ency that is easy to remember, as you will need this each time you with this website. Your SRN and PIN will no longer be accepted for topic propress one you have be to easy to remember, as you will need this each time you with this website. Your SRN and PIN will no longer be accepted for topic propress one you have be to easy to remember and password.

 If all the to continue to use may SRN and PIN for this login, but remind me again sext time login.

 If all the to continue using my SRN and PIN for this login, but remind me again sext time login.

Login
For your convenience and to increase security whenever you togin to this site you now have the ability to create your own exemume and password instead of using your
Security/sider Reference Number (SRN) and PRV Pease make your choice from the selection below as to then you with to proceed.

If you choose to proceed in creating a username ensure that it is easy to remember, as you will need this each time you visit this website. Your SRN and accepted for looin purposes once you choose to create a username and password.

I'd like to create a username and password now

I'd like to continue to use my SRN and PIN for this login, but remind me again next time I log I'd like to continue using my SRN and PIN, I don't want to be reminded again.

| 🗼 nab                                  |                                                                  | My Details My Messages He                                         |
|----------------------------------------|------------------------------------------------------------------|-------------------------------------------------------------------|
| My Holdings     Ø Comp                 | any Info                                                         |                                                                   |
| Security Details                       |                                                                  |                                                                   |
| Username 🕑                             |                                                                  |                                                                   |
| To create your own Usern               | ame, please check this box. You will be prompted to creat        | e your Username the next time you logon to this site.             |
| Update PIN 💿                           |                                                                  |                                                                   |
| New PIN:                               |                                                                  |                                                                   |
| Confirm New PIN:                       |                                                                  |                                                                   |
| Update Security Questions 👔            |                                                                  |                                                                   |
| These security questions will validate | your identity should you have difficulty accessing the site. Ple | ase do not use the following characters in your answers & " > < ' |
| Security Question 1                    | Security Answer 1                                                |                                                                   |
| Mothers maiden name                    |                                                                  |                                                                   |
| Security Question 2                    | Security Answer 2                                                |                                                                   |
| Favourite colour ·                     |                                                                  |                                                                   |
| Security Question 3                    | Security Answer 3                                                |                                                                   |
| Lucky number •                         |                                                                  |                                                                   |

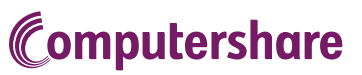

OG OFF SUBM